## Configuración de Wi-Fi para iPad de Donna ISD

El propósito de este documento es ayudar a los estudiantes a configurar su iPad del distrito en casa.

Requisitos previos:

- iPad estudiantil asignado por Donna ISD
- Acceso a la conectividad Wi-Fi

| Pasos | Acción                                                                                                    | Ilustración                                                                                                    |
|-------|----------------------------------------------------------------------------------------------------|----------------------------------------------------------------------------------------------------|
| 1     | Abre y prende tu iPad                                                                                                    | P:41<br>December 1                                                                                                    |
| 2     | En la pantalla de inicio<br>A. Haz clic en la opción de Configuración                                                                                                    | Image: Constraint of the second of the second of the se |
| 3     | <ul> <li>En la opción Configuración</li> <li>A. Haz clic en la opción de Wi-Fi</li> <li>B. Selecciona punto de acceso Wi-Fi al que quieres conectar en la lista Other Networks o Otros puntos de acceso .</li> </ul> | Settings     10 FI       Archon Mode     000       Buttolon     000       Buttolon     000       Buttolon     000       Octored Cale     000       Delot Databas     000       Delot Databas     0000       Delot Databas     0000       Delot Databas     0000       Delot Databas     0000       Delot Databas     00000       Delot Databas     00000       Delot Databas     00000       Delot Databas     00000       Delot Databas     00000       Delot Databas     00000       Delot Databas     00000       Delot Databas     000000       Delot Databas                                                                                                    |

## Configuración de Wi-Fi para iPad de Donna ISD

| 4 | Entra la contraseña del Wi-Fi si se solicita                                                                                                    | Per V     Settings     Wi-Fi       Image: Settings     Wi-Fi     Image: Settings       Image: Settings     Wi-Fi     Image: Settings       Image: Settings     Image: Settings     Image: Settings       Image: Settings     Image: Settings     Image: Settings       Image: Settings     Image: Settings     Image: Settings       Image: Settings     Image: Settings     Image: Settings       Image: Settings     Image: Settings     Image: Settings       Image: Setting parts     Image: Settings     Image: Settings       Image: Settings     Image: Settings     Image: Settings       Image: Setting parts     Image: Settings     Image: Settings       Image: Settings     Image: Settings     Image: Settings       Image: Settings     Image: Settings     Image: Settings       Image: Settings     Image: Settings     Image: Settings       Image: Settings     Image: Settings     Image: Settings       Image: Settings     Image: Settings     Image: Settings       Image: Settings     Image: Settings     Image: Settings       Image: Settings     Image: Settings     Image: Settings       Image: Settings     Image: Settings     Image: Settings       Image: Settings     Image: Settings     Image: Settings       Image: Settings     < |
|---|----------------------------------------------------------------------------------------------------|----------------------------------------------------------------------------------------------------|
| 6 | Haga clic en Google Classroom<br>Elija esta aplicación si su profesor le instruye para<br>recibir las tareas de Google Classroom                                                                                                    |                                                                                                    |
| 7 | <ul> <li>Inicia sesión en tu cuenta de Google para iniciar<br/>tu aula de Google</li> <li>1. Cuenta de Google <ul> <li>Numero de <u>ID@stu.donnaisd.net</u></li> <li>La contraseña inicial predeterminada es<br/><i>donnaisd2018</i></li> </ul> </li> <li>Necesitará un código para unirse al aula de<br/>Google para formar parte del Google<br/>Classroom de su profesor.</li> </ul> | Sign in          Google         Sign in         Email or phone         you@yourschool.edu         Forgot email?         Create account                                                                                                    |